# Technical Bulletin

#### **PAGE: 1/9**

| Model: AL-C2 Br    | rowser Unit Type I            |               | Dat                    | :e: 02-Apr-           | 12                | No.: RD640001   |
|--------------------|-------------------------------|---------------|------------------------|-----------------------|-------------------|-----------------|
| Subject: Installat |                               | Prepared      | d by: т.н              | irakawa               |                   |                 |
| From: 1st Tech S   | Service Sect., MFP/P Tech Ser | vice Dept.    |                        |                       |                   |                 |
| Classification:    | Troubleshooting               | Part informat |                        | ation Action required |                   | n required      |
|                    | Mechanical                    |               | 🛛 Service manual revis |                       | e manual revision |                 |
|                    | Paper path                    | 🗌 Transm      | it/rec                 | eive                  | Retro             | fit information |
|                    | Product Safety                | Other (       | Speci                  | fication)             | Tier 2            |                 |

### Installation Procedure for the Browser Unit Type I

#### Use the following procedure to install the Browser Unit Type I.

- 1. Turn the main switch ON.
- 2. Press the "User Tools/Counter" key.
- 3. On the touch panel, press "System Settings".
- 4. Make sure that the "Increase Scanner Memory by Disabling Browser" setting in the General Features tab is **OFF.**
- 5. Turn the main switch OFF.

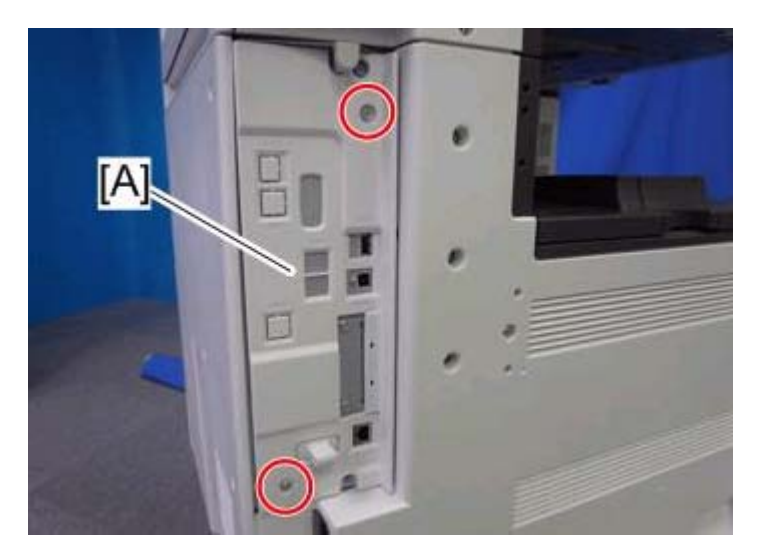

6. Remove the control cover [A] (screws x 2).

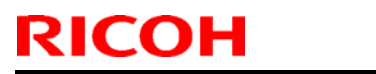

### Technical Bulletin

Model: AL-C2 Browser Unit Type I

Date: 02-Apr-12

No.: RD640001

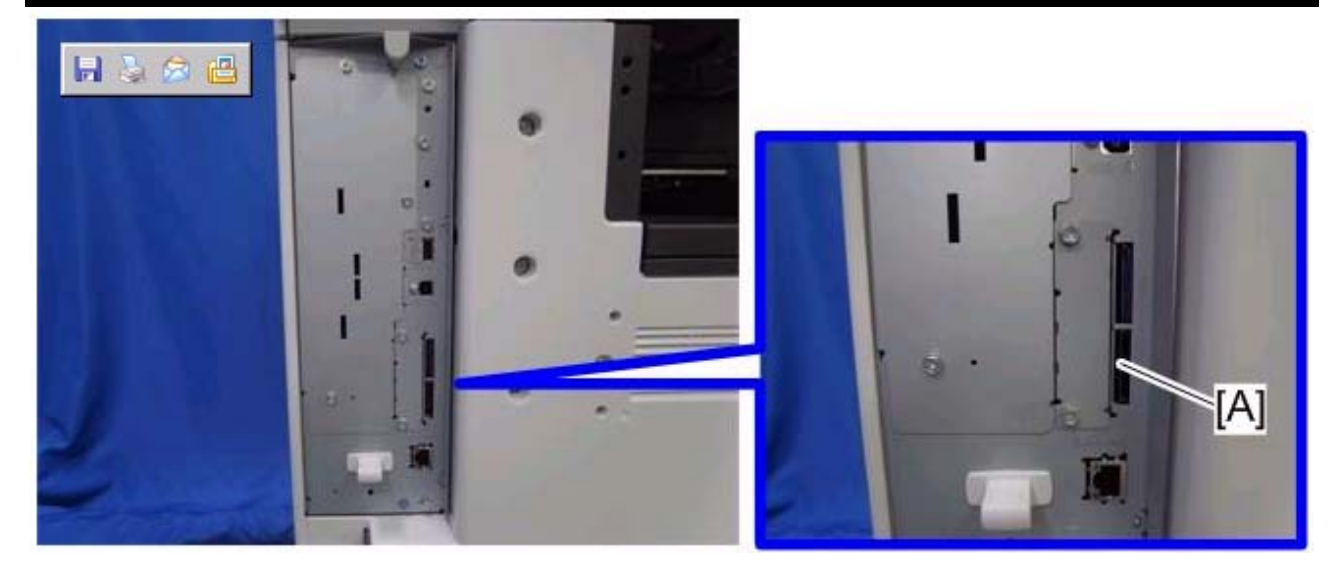

- 7. Insert the Browser Option SD card in the lower slot [A].
- 8. Turn the main switch ON.
- 9. Touch the "User Tools/Counter" key.

| 🚸 User Tools / Cour   | iter / Enquiry                       | Exit        |
|-----------------------|--------------------------------------|-------------|
| System Settings       | Copier / Document Server<br>Features | 日本語         |
| Address Book Margrant | Facsimile Features                   | i Enality   |
| Tray Paper Settings   | S Printer Features                   |             |
| Edit Home             | Browser Features                     |             |
| (                     | Extended Feature Settings            |             |
|                       |                                      | 123 Counter |

10. On the touch panel, touch "Extended Feature settings".

| Extended Feature Setting Menu | Exit |
|-------------------------------|------|
| Extended Feature Settings     |      |
| Junite Philips                |      |
|                               |      |
|                               |      |
|                               |      |

11. Touch "Extended Feature settings" in the Extended Feature Settings Menu.

# Technical Bulletin

| Model: AL-C2 Browser Unit Type I Date: 02-Apr-12 No.: RD                         | 640001 |
|----------------------------------------------------------------------------------|--------|
| Extended Feature Settings                                                        |        |
| Startup<br>Settina Irstall Uninstall Extended Administrator<br>Tools             |        |
| Select extended testure(s) to start or stop.                                     |        |
| Status Type Extended Feature Farre Description Version StartLot Explication Date |        |
| Starting to Type-C Extended IS Extended JavaScript 1.11.00 HDD                   |        |
| Starting Lb Type-C (JaveTM Platform 10874 TEST Extended 10.01.05 SO1             |        |
|                                                                                  |        |
|                                                                                  |        |
|                                                                                  |        |
|                                                                                  |        |

- 12. Make sure that "Extended JS" application was automatically installed in the Startup Settings tab.
- 13. Turn the main switch OFF/ON.
- 14. Move the application to the SD card. Note: See the Service Manual for details.
- 15. Press the "User Tools/Counter" key.

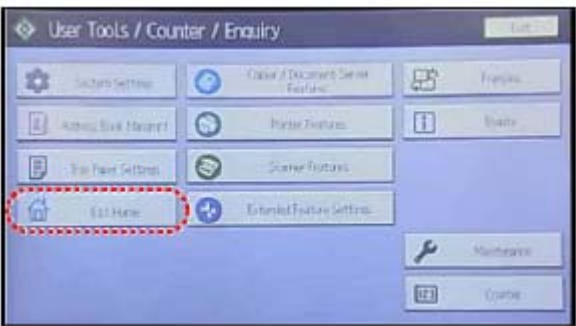

16. Touch "Edit home".

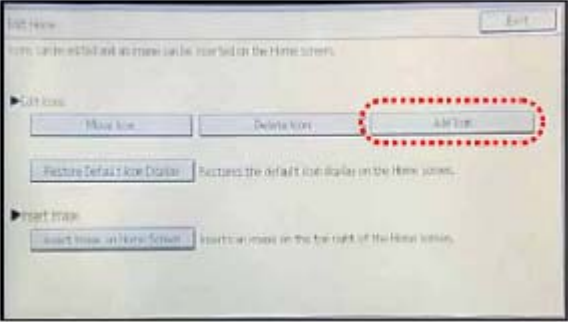

17. Touch "Add Icon".

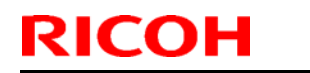

## Technical Bulletin

Model: AL-C2 Browser Unit Type I

Date: 02-Apr-12

No.: RD640001

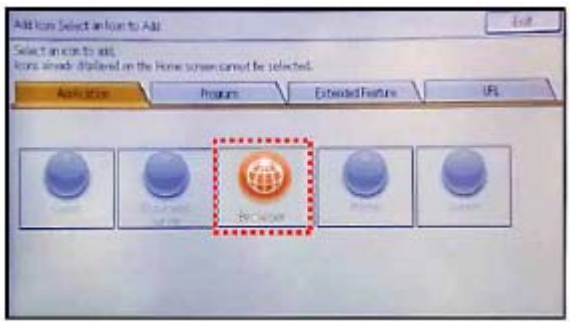

18. Touch "Browser".

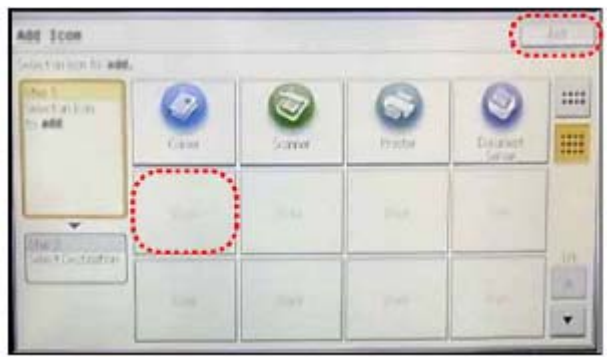

19. Touch a blank square to set the location for the browser icon.

20. Touch "Exit" to complete the addition of the browser icon.

Do the following steps if the customer is using the Ricoh JavaScript connected to a Web application developed by Operius/RiDP.

- 1. Turn the main switch ON.
- 2. Press the "User Tools/Counter" key.

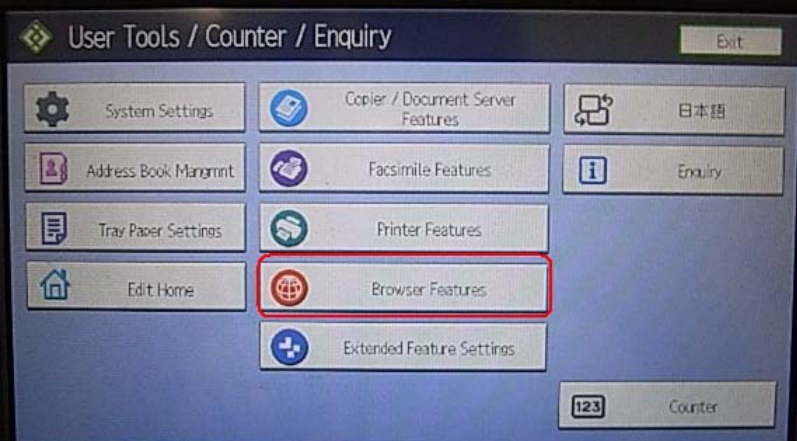

3. On the touch panel, touch "Browser Features".

## Technical Bulletin

#### **PAGE: 5/9**

| Model: AL-C2 Browser Unit Typ              | be I                            | Date: 02-Apr-12                                                                                                    | No.: RD640001 |
|--------------------------------------------|---------------------------------|----------------------------------------------------------------------------------------------------|---------------|
| Browser Features                           |                                 | Exit                                                                                                    |               |
| Bower Defailt Settings per View Logs Users |                                 |                                                                                                    |               |
| Home Screen by User file:///sdk/exj.       | Default HTTP Request Method GET |                                                                                                    |               |
| Cache File Do not use                      | Screen Settings                 | and the second second second second second second second second second second second second second second second                                                                                                    |               |
| Keep the History by User Off               | Bookmark                        |                                                                                                    |               |
| JavaScript                                 |                                 |                                                                                                    |               |
| Use Cockies On                             |                                 |                                                                                                    |               |
| Use Proxy Server Off                       |                                 |                                                                                                    |               |
| User Agent Mozilla/5.0 (X1.                |                                 | NO SHOW                                                                                                    |               |
|                                            |                                 |                                                                                                    |               |
| 4 Touch "laveSerint"                       |                                 |                                                                                                    |               |
|                                            |                                 |                                                                                                    |               |
| Browser Features                           |                                 | Evit                                                                                                    |               |
| Stores D'All Settings per JavaScript       | Cancel                          | CK                                                                                                    |               |
| Select item, the                           | n press [OK].                   | and the second second se |               |
| Home Screen by User                        |                                 |                                                                                                    |               |
| Active                                     | Inactive                        |                                                                                                    |               |

| Settings per             | JavaScript                   |              | Cancel | O   |
|--------------------------|------------------------------|--------------|--------|-----|
| Users V                  | Select item, then press [OK] | . The second |        | 200 |
| Home Screen by User      |                              |              |        |     |
| Cathe File               |                              |              | -      |     |
| Keep the History by User | Active                       | Inactive     |        |     |
| JavaScript               | ►Extended JavaScript         |              |        |     |
| Un Call B                | Active                       | Inactive     | ELC.   |     |
|                          |                              |              |        |     |
|                          | A STATE AND A STATE          |              |        |     |
|                          | The second second            |              |        |     |

5. Change the Extended JavaScript setting to "Active".

### **EXJS Firmware Update Procedure**

#### Note:

- The firmware configuration of the Browser Unit Type I has been changed to enhance browsing.
- The Browser Unit Type I consists of the Browser firmware and EXJS firmware. The EXJS firmware is equivalent to the existing browser firmware. Therefore, it is possible to update the EXJS firmware using the same procedure as that of SDK application firmware.
- Both the Browser firmware and EXJS firmware are automatically installed when the Browser SD card is inserted in the upper slot.

#### Preparation:

- 1. Download the latest EXJS firmware from the RISSN server.
- 2. Extract the exe file (XXXX. exe), after which the following two files are generated: XXXX\_machine. exe/ XXXX\_stock.exe.
  - Note: The file (XXXX\_machine) is for updating the EXJS firmware in the field.
- 3. Extract the file (XXXX\_machine), after which the "SDK" folder is created.
- 4. Copy the "SDK" folder to an SD card.

**Note:** XXXX = part number.

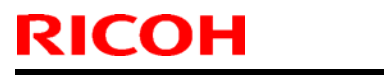

### Technical Bulletin

#### Api-12

No.: RD640001

#### Main procedure:

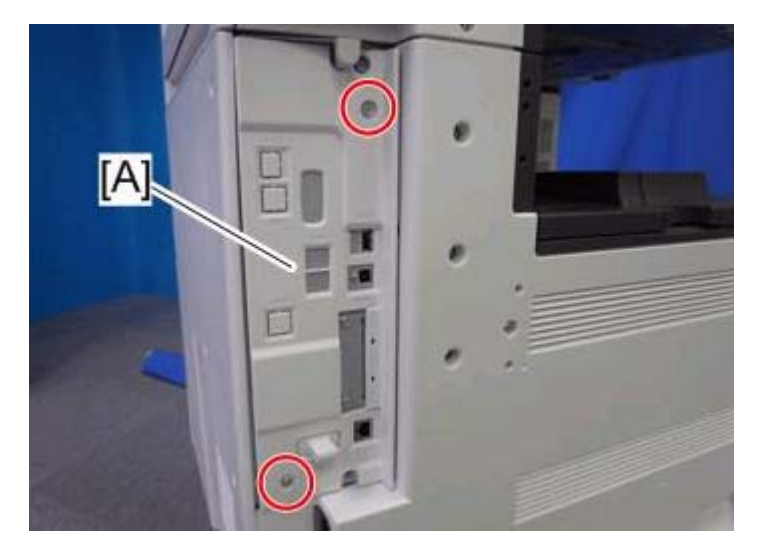

1. Remove the control cover [A] (screws x 2).

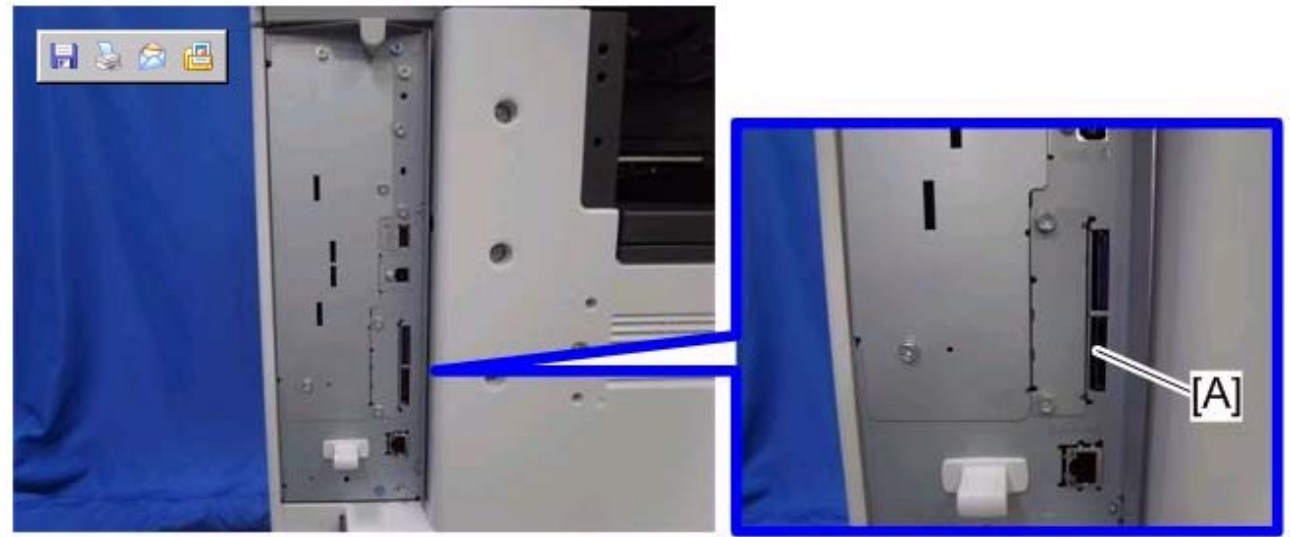

- 2. Insert the SD card included for firmware update into the lower slot [A].
- 3. Turn the main switch ON.
- 4. After the Update screen is displayed, select the "Browser".
- 5. Touch "Update (#)".
- 6. After the "Update Done" message appears on the screen, turn the main power switch OFF.
- 7. Remove the SD card from the lower slot.

### Do the following steps if you are updating the Extended JavaScript.

- 8. Turn the main switch ON.
- 9. Press the "User Tools/Counter" key.
- 10. On the touch panel, touch "Extended Feature settings".
- 11. Touch "Extended Feature settings" in the Extended Feature Settings Menu.

## Technical Bulletin

| Model:                          | AL-C2 Browser Unit Type I                                                                           | Date: 02-Apr-12        | No.: RD640001 |
|---------------------------------|----------------------------------------------------------------------------------------------------|------------------------|---------------|
| Exte                            | ended Feature Settings 1/2                                                                          | ▶ Ekit                 |               |
| Startup<br>Setting              | Install Uninstall Extended Administrator Tools                                                      |                        |               |
| Select extend<br>To start or st | led feature(s) to start or stop.<br>op the selected one(s), turn the main power switch off then on. | Statlan Evolution Data |               |
| Ending                          | Type-C [Extended JS [Extended JavaScript]1.11.00 /                                                  | HOD                    |               |
| Starting Up                     | Type-C JavaTM Platform   10874 TEST Extended 10.01.05                                               | SOI                    |               |
|                                 |                                                                                                    |                        |               |
|                                 |                                                                                                    |                        |               |
| a stally                        |                                                                                                    |                        |               |

- 12. Change the status of "Extended JS" to "Ending" in the Startup Settings tab.
- 13. Turn the main switch OFF.
- 14. Insert the SD card containing the Extended JS firmware into the lower slot.
- 15. Turn the main switch ON.
- 16. Press the "User Tools/Counter" key.
- 17. On the touch panel, push "Extended Feature settings".
- 18. Touch "Extended Feature settings" in the Extended Feature Settings Menu.

| Startur<br>Settion | mtall 💧       | Uninstall Ext.        | rended Administrator<br>Tools |         |              |
|--------------------|---------------|-----------------------|-------------------------------|---------|--------------|
| lect a source mos  | ia tren selec | n extended feature(s) | to mitell.                    |         |              |
| Media              | lype          | Estandos Fanhara Rame | Description                   | Version | Sarce        |
| Dicas              | Туре-С        | Extended JS           | Extended JavaScript           |         | SD Card Slot |
| DESCRIPTION OF THE | Type-C        | JavalM Platform       | 10374 TEST Extended.          |         | SD Card Slot |

19. Touch the "Install" tab.

# СОН

### **T**echnical **B**ulletin

| Model: AL          | -C2 Browser Unit Type I                               | Date: 02-Apr-12        | No.: RD640001 |
|--------------------|-------------------------------------------------------|------------------------|---------------|
| Extende            | ed Feature Settings 1/2                               | ▶ Exit                 |               |
| Startur<br>Settina | mtall Ammistrati Extensed Ammistrator                 |                        |               |
| Select a source mo | da transelect extended feature(1) to mitall.          |                        |               |
| Their              | Type Estrator failure Nine Description Vi             | ersion Source          |               |
| Sb Care            | Type: Ditender JS Extended InvaScript                 | 0.00 SD Card Slot 1    |               |
| - Addisides        | Isre-C   Javal M. Platforn   10874 TEST Extended 10.0 | 01.05   SD Card Slot 1 |               |
|                    |                                                       |                        |               |
|                    |                                                       |                        |               |
| With Mark          |                                                       | 10 m - 21 %            |               |
| THE NAME OF THE    |                                                       |                        |               |

20. Touch "SD card", then select "Extended JS" from the list of Extended Features.

| Exten     | ded Feature | e Settings                   | 1/2                |        | Exit.  |
|-----------|-------------|------------------------------|--------------------|--------|--------|
| Startup \ | Internet V  | Extended Feature Installatio | m [                | Cancel | Next   |
| Setting   | <u> </u>    | Select installation target a | nd startup method. |        |        |
|           | Inte        | Mastall to                   |                    |        |        |
|           | Type of     | SD Card Slot 1               | sa Guddin a        | 50.000 | 24(2.) |
|           |             |                              |                    |        |        |
|           |             |                              |                    |        |        |
|           |             |                              |                    |        |        |

- 21. Select "Machine HDD" as the "Install to" destination, then touch "Next".
- 22. Check the Extended Features information on the "Ready to Install" screen, then press "OK".
- 23. After "The following extended feature has already been installed. Are you sure you want to overwrite it?" is displayed, press "Yes".
- 24. Change the status of Extended JS to "waiting" in the Startup Settings tab.
- 25. Turn the main switch OFF.
- 26. Remove the SD card from slot 2 (lower slot).27. Turn the main switch ON.28. Press the "User Tools/Counter" key.

- 29. On the touch panel, touch "Extended Feature settings".
- 30. Touch "Extended Feature settings" in the Extended Feature settings Menu.
- 31. Make sure that the "Extended JS" has been updated to the latest version in the Startup Settings tab.

Model: AL-C2 Browser Unit Type I

Date: 02-Apr-12

No.: RD640001

#### **EXJS Firmware Un-install Procedure**

- 1. Turn the main switch ON.
- 2. Press the "User Tools/Counter" key.
- 3. Login with an administrator user name and password.
- 4. On the touch panel, touch "Extended Feature settings".
- 5. Touch "Extended Feature settings" in the Extended Feature Settings Menu.

| Exte               | nded Featu        | e Setting          | 5                        | 1/2          | •        | Exit            |
|--------------------|-------------------|--------------------|--------------------------|--------------|----------|-----------------|
| Startup<br>Setting | Irstall           | Uninstall          | Extended<br>Feature Info | trator<br>Is |          |                 |
| Select an exte     | nded feature to u | ninstall.          |                          |              |          |                 |
| Status             | Type Ede          | ndeci Feature Kame | Description              | Version      | StartLoc | Expiration Date |
| Startins Up        | Type-C Diter      | nded JS            | Extended JavaScript.     | 1.11.00      | HDD      |                 |
| Starting Up        | Type-C  Java      | M Platform         | 110874 TEST Extended.    | 10.01.05     | SD1      |                 |
|                    |                   |                    |                          |              |          |                 |
| Harris Harris      |                   |                    |                          |              |          |                 |
| 1.231 7/2          |                   |                    |                          |              |          | 125             |
| - Harrison         |                   |                    |                          |              |          |                 |

6. Touch "Uninstall".

| Are you sure you following extended | want to uninstall the<br>ed feature? |            |
|-------------------------------------|--------------------------------------|------------|
| Extended Feature Name: Version:     | Extended JS<br>1.11.00               | New Action |
| No _                                | Yes                                  |            |

 Touch "Browser", and then touch "Yes" after "Are you sure you want to uninstall the following extended feature?" is displayed.

Note: "Uninstalling the extended feature... Please wait" is then displayed on the touch screen.

8. After "Completed" is displayed, turn the main power switch OFF

Note: The Browser firmware is un-installed from the machine when the Browser SD card is removed.